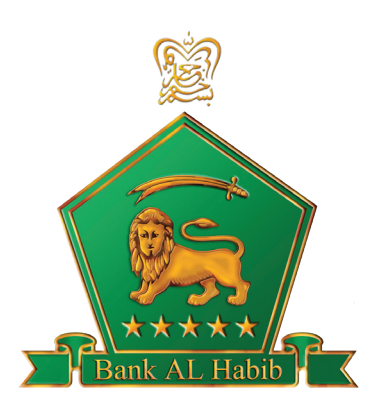

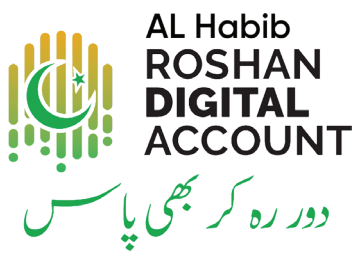

An Initiative of State Bank of Pakistan

# Roshan Digital Account

# Account Opening User Guide

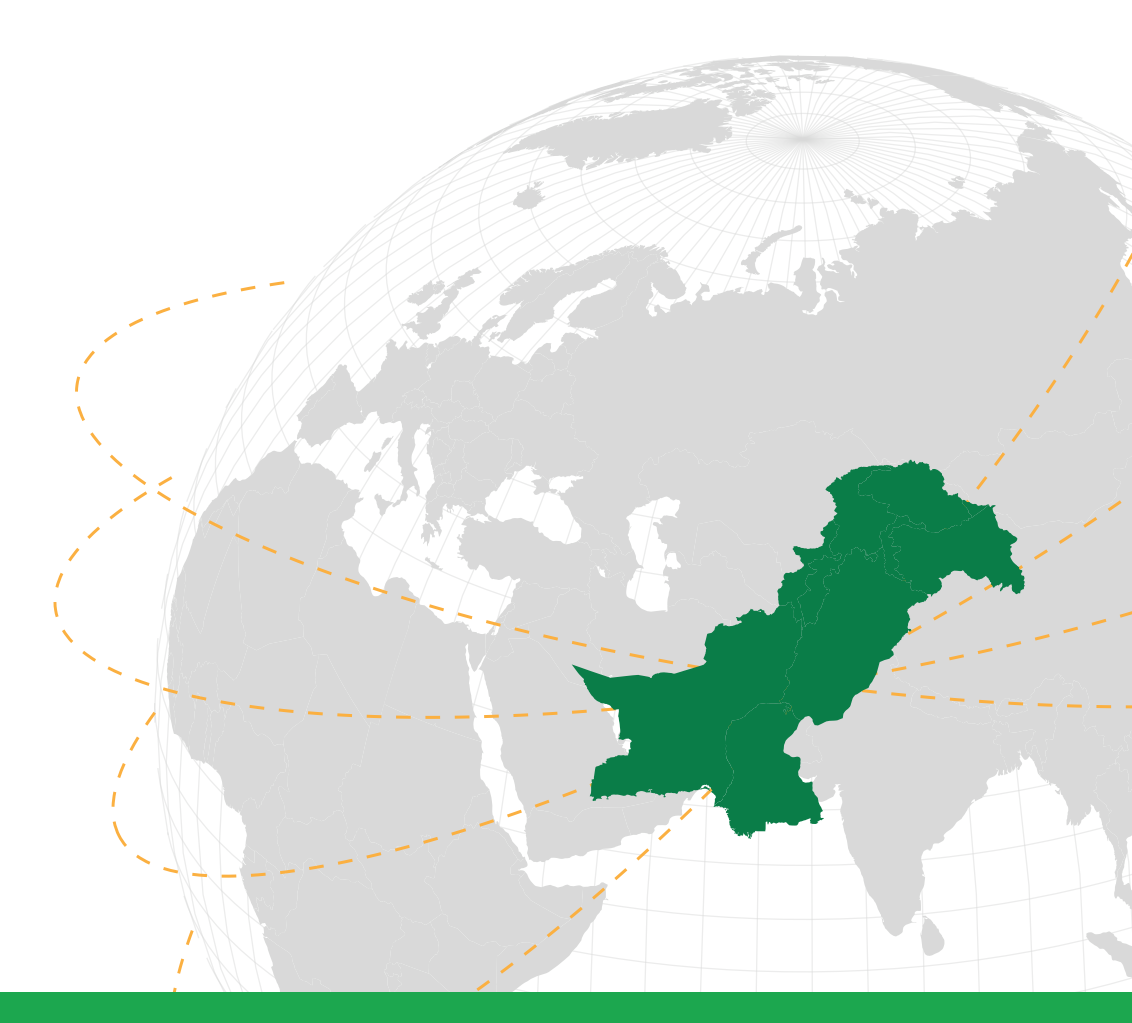

foin y/BAHLOfficial

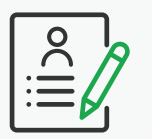

# **Start Application**

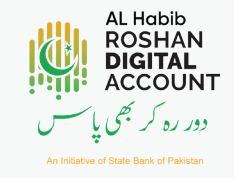

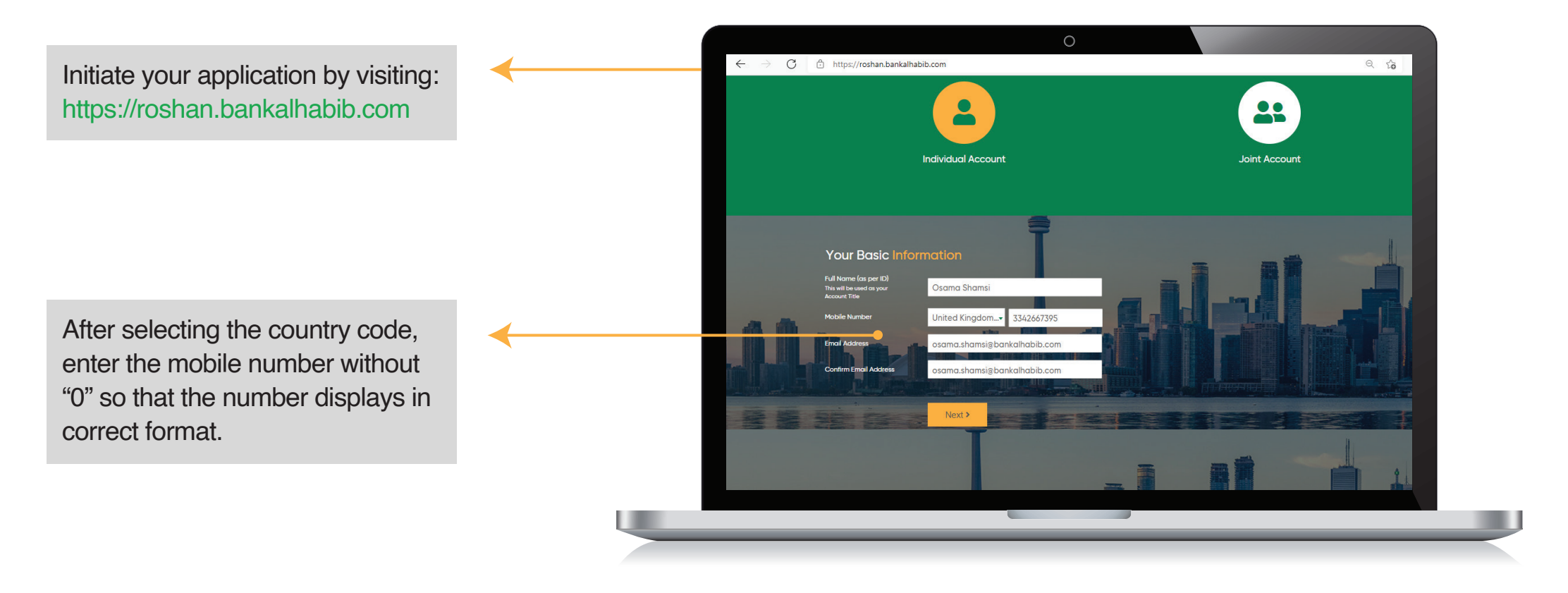

f in Y / BAHLOfficial

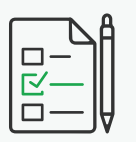

# **Verify Your Identity**

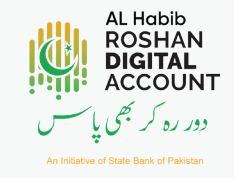

Select the boxes in which the required picture is partially or fully displayed.

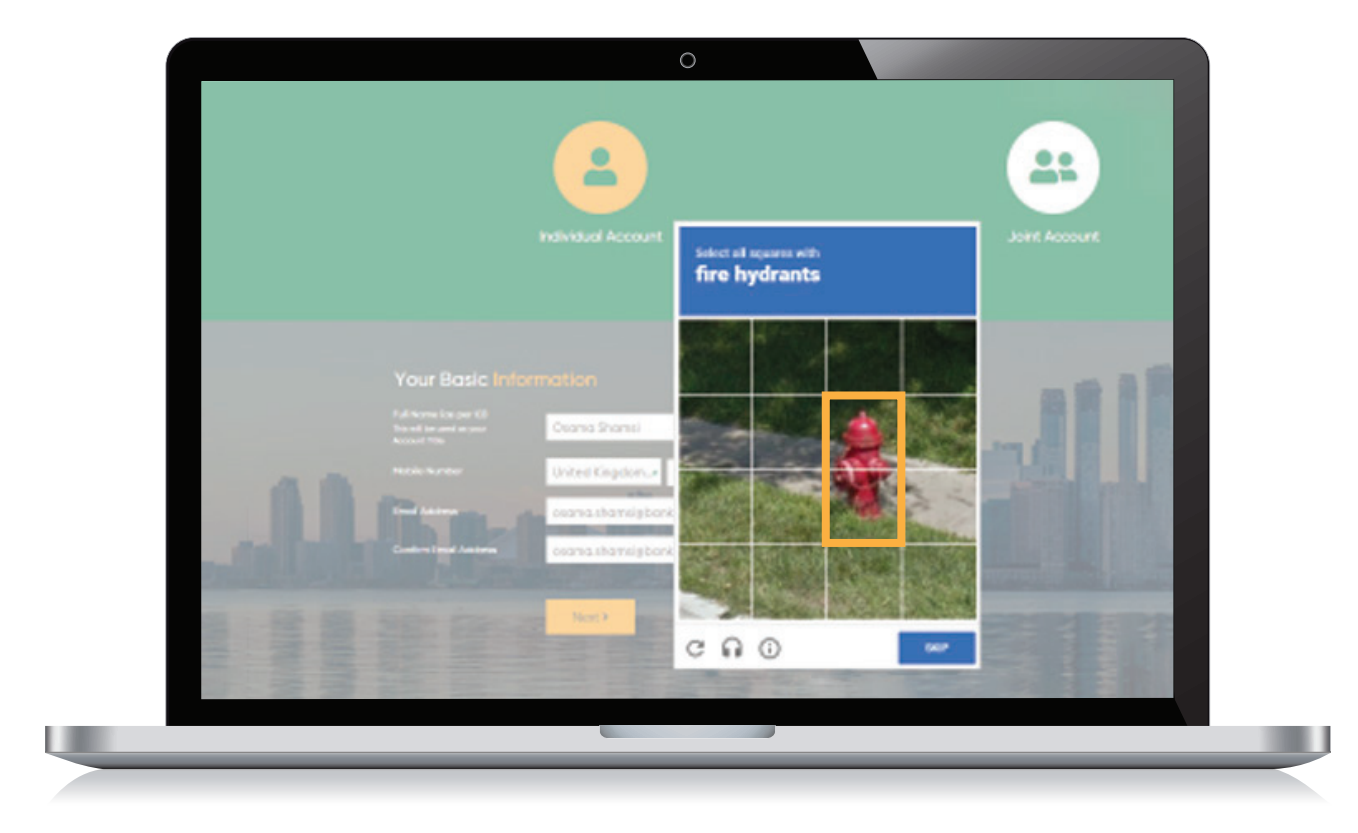

**NOTE:** This fire hydrant image is a sample. Any image can appear, where the user needs to select the boxes.

### Bank AL Habib Limited

#### foin / BAHLOfficial

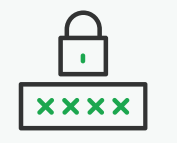

# **Verify Your Identity**

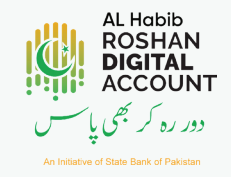

Enter the One Time Password (OTP) received on your email.

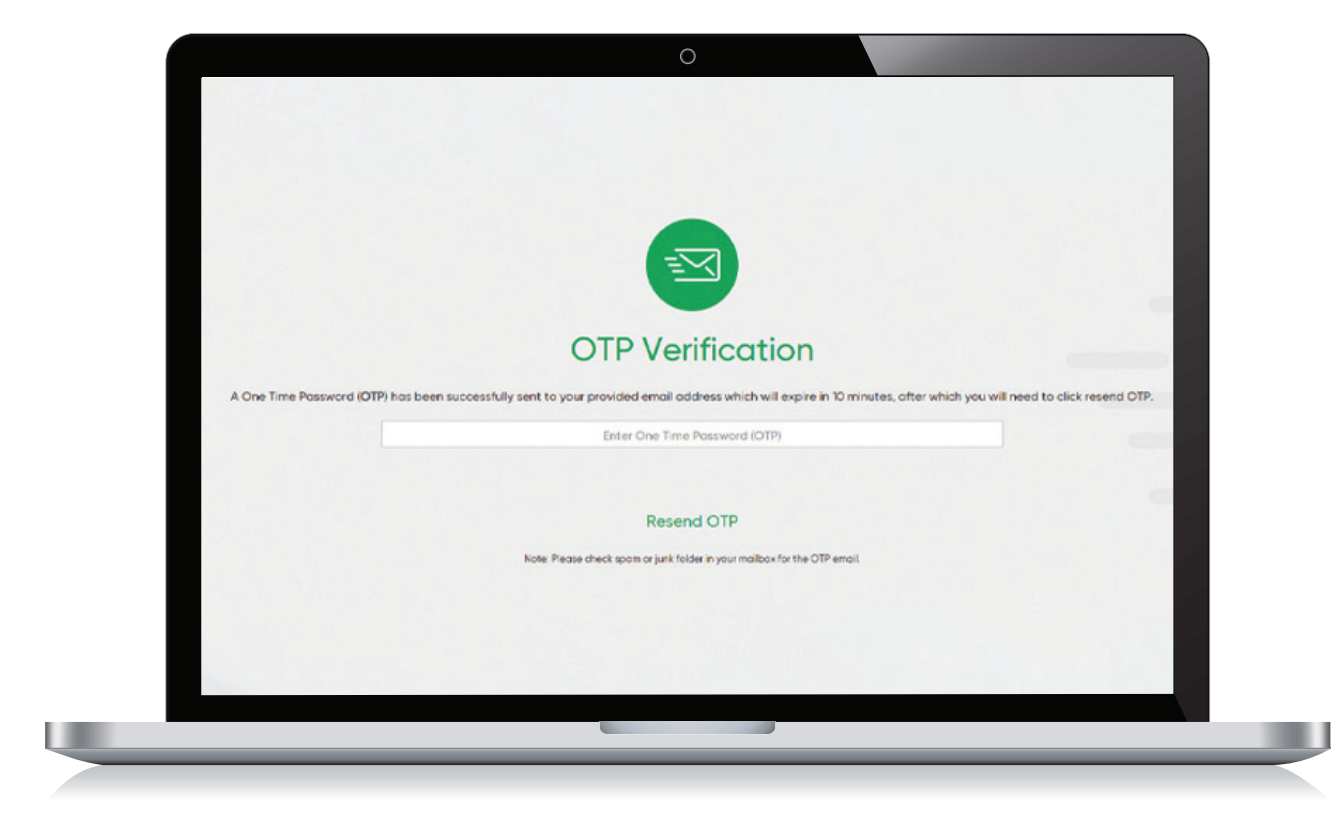

**NOTE:** After entering the OTP, Primary & secondary applicants will receive a reference number on their email by which they can resume the application any time by clicking the "RESUME" option.

### Bank AL Habib Limited

#### ۩ in ♥ / BAHLO fficial

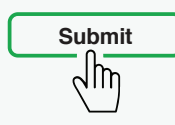

# **Enter Personal Details**

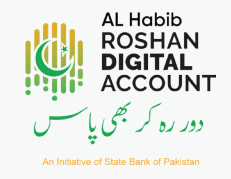

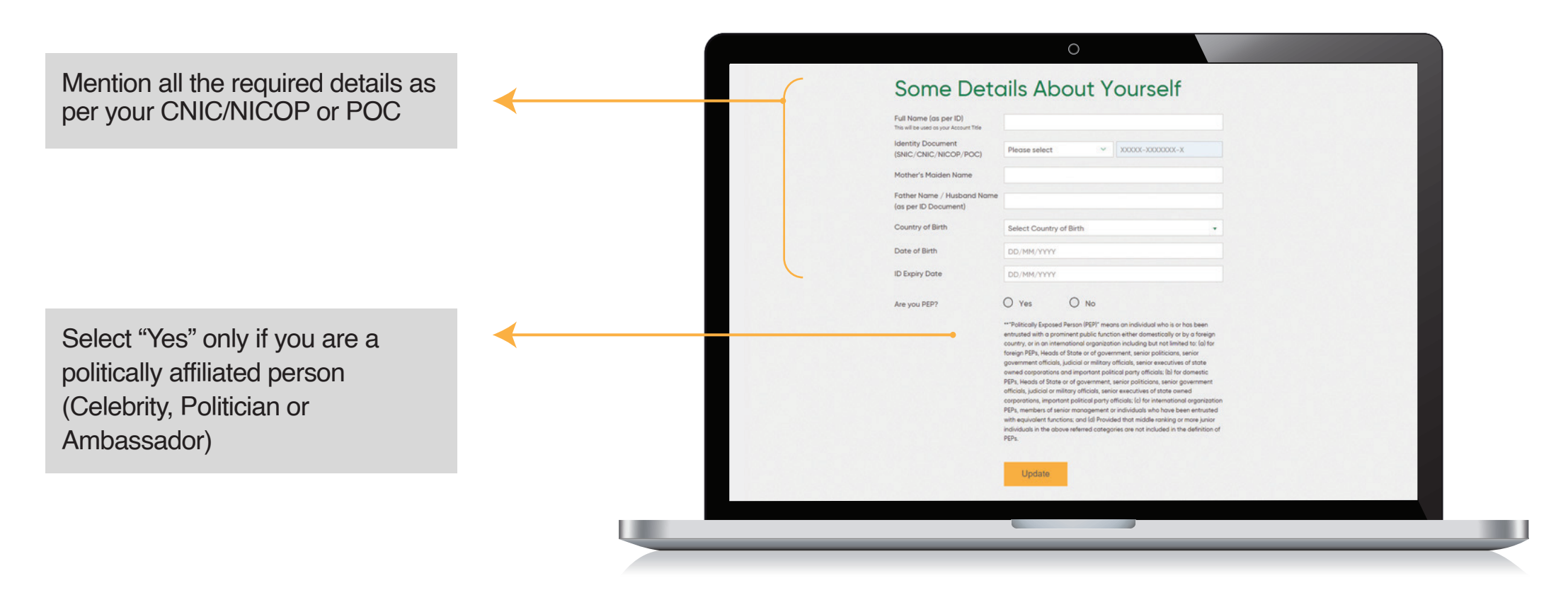

### Bank AL Habib Limited

#### foin y/BAHLOfficial

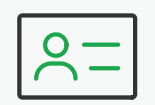

### **Enter Overseas Details**

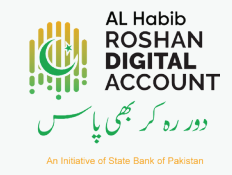

Enter the **Passport Number** of the country of nationality and residence.

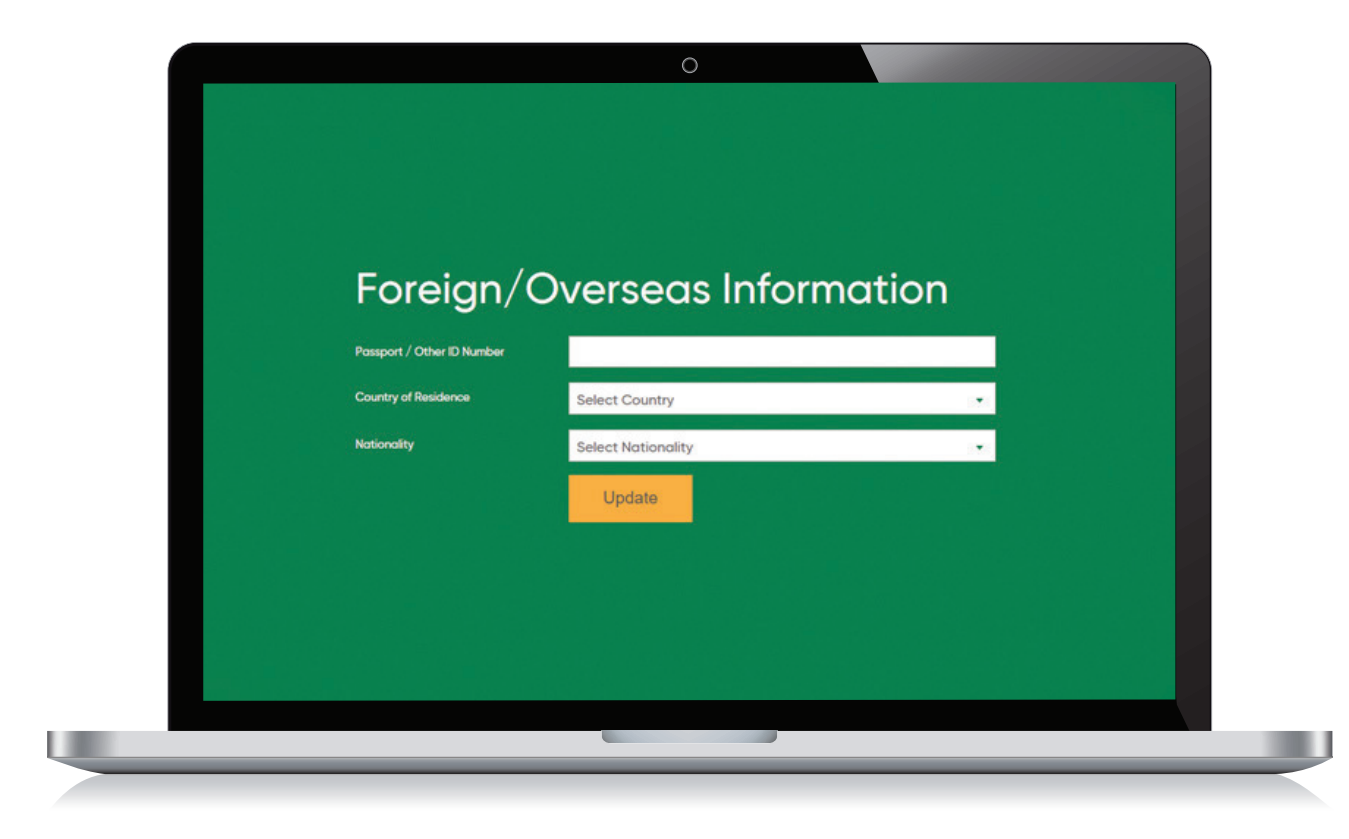

**NOTE:** For dual nationals, you may select either of your nationalities.

### Bank AL Habib Limited

#### foin y / BAHLOfficial

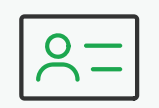

# **Select Product & Services**

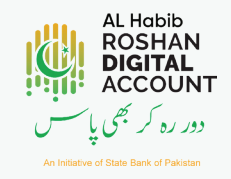

Select the products and services you want to avail.

|      |                         | 0                                                  |     |             |
|------|-------------------------|----------------------------------------------------|-----|-------------|
|      | Product and Ac          | count Selection                                    |     |             |
|      | Banking Type            | Conventional                                       | ~   |             |
| - 64 | Account Type            | Current                                            | ~   |             |
|      | Currency                | Pak Rupee                                          | ~   | A           |
|      | I agree with the Accord | ount Opening Terre and Carolit on                  |     |             |
| 1000 | Services and P          | references                                         |     |             |
|      | Debit Card***           | Chequebook                                         |     |             |
|      | Internet Banking**      | :<br>or for quailing Internet Danking offer having |     |             |
|      | account number.         | for PKR Currency accounts.                         |     | 77          |
|      |                         |                                                    | 1/1 | <br>100     |
|      |                         |                                                    |     | <br>and the |
|      |                         |                                                    |     |             |
|      |                         |                                                    |     | <br>        |

f <sup>(C)</sup> in ♥ / BAHLOfficial

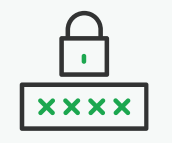

# **Enter Details for Debit Card**

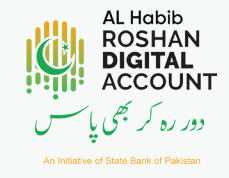

Select card type and enter title as per your CNIC / NICOP / POC.

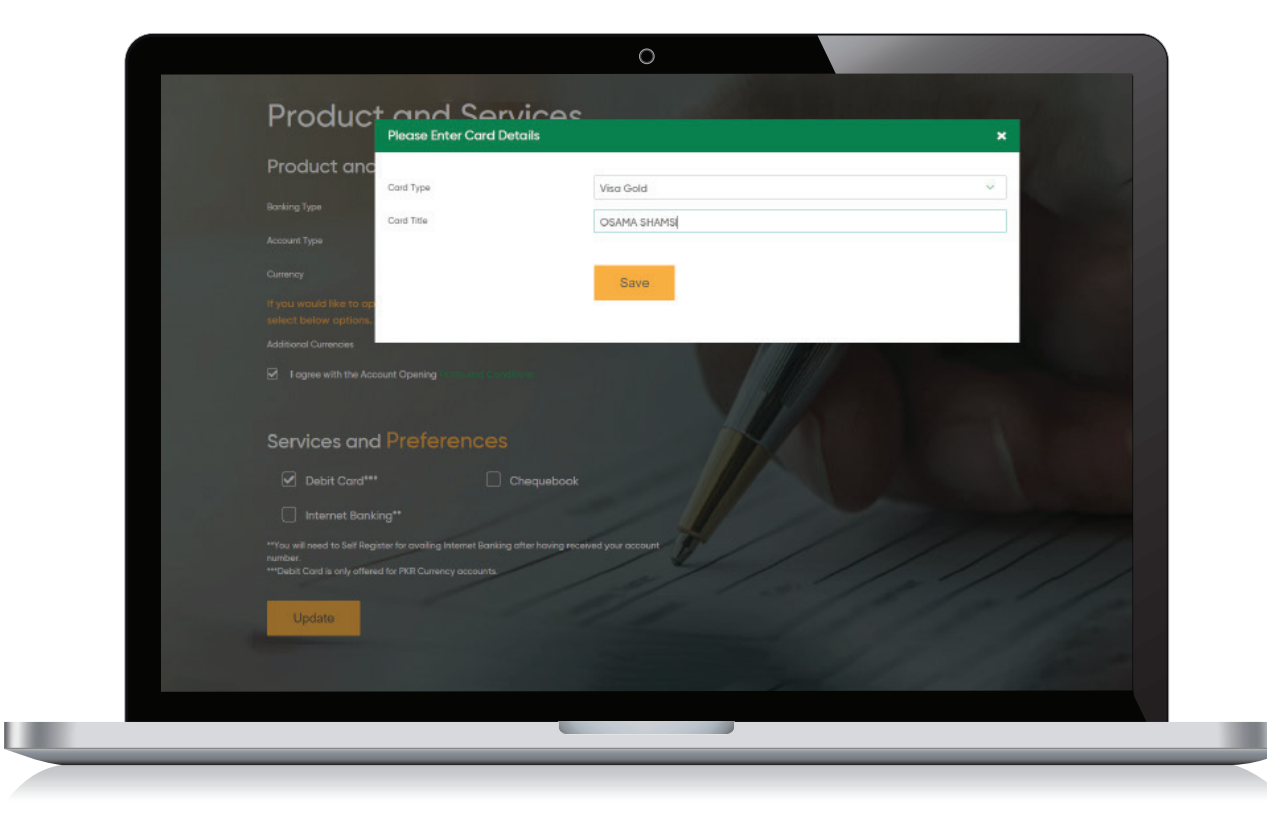

**NOTE:** If your name exceeds word limit then only write your first and last name, exclude the middle name. Please use **CAPITAL LETTERS.** Debit card is available only on PKR accounts.

### Bank AL Habib Limited

#### ۩ in ♥/BAHLOfficial

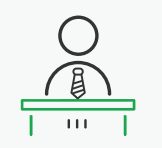

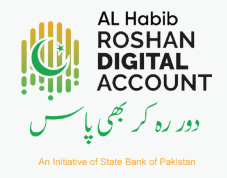

Select your profession, name of employer and job title.

Incase of Unemployed/Housewife/Student please provide the details of funds provider.

| Professional D                                | Details       |                                                                                                    |  |
|-----------------------------------------------|---------------|----------------------------------------------------------------------------------------------------|--|
| Occupation                                    | Employment    |                                                                                                    |  |
| Name of Employer                              | Bank AL Habib |                                                                                                    |  |
| Job Title                                     | Business      |                                                                                                    |  |
| City<br>House/Office No<br>Street/Lone/Avenue | Select City   | Professional / Institute Address x<br>UNTED ENGOM. LONDON. House No 2. James Street, North London. SW15705<br>Current / Mailing Address x |  |
| Area/Town/Village                             |               | UNITED KINGDOM, LONDON, House No 2, James Street, North London, SW157D5                                                                   |  |
|                                               | + Add Address |                                                                                                    |  |
|                                               | Update        |                                                                                                    |  |

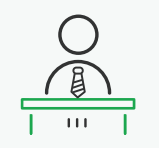

# **Enter Address Details**

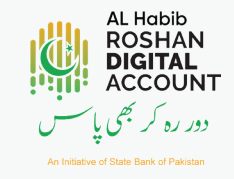

Select the type of address (Mailing, Permanent, Professional), enter the address and click "**Add Address**" to save.

Enter 2 more addresses and click "**Add Address**" to save.

**NOTE:** All three addresses are mandatory. For Primary applicant professional address needs to be of the country they are currently resident of.

Please make sure to mention your Current/ Mailing address in the correct format for delivery of your Welcome Pack.

| Professional [                                                     | Details       |   |                                                                                                    |
|--------------------------------------------------------------------|---------------|---|----------------------------------------------------------------------------------------------------|
| Occupation                                                         | Employment    |   |                                                                                                    |
| Name of Employer                                                   | Bank AL Habib |   |                                                                                                    |
| Job Title                                                          | Business      |   |                                                                                                    |
| City<br>House/Office No<br>Street/Lone/Avenue<br>Area/Town/Village | Select City   | _ | Professional / Institute Address x<br>UNITED BNOCH, LONDON, House No 2, James Steet, North London, SWEI7DS<br>Current / Mailing Address x<br>UNITED BNGCOH, LONDON, House No 2, James Steet, North London, SWEI7DS |
| Postal code                                                        | + Add Address |   |                                                                                                    |

### Bank AL Habib Limited

#### foto /BAHLOfficial

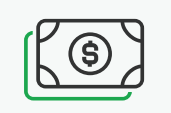

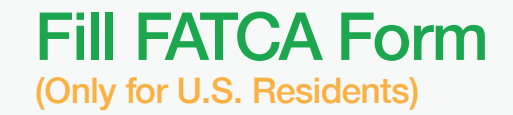

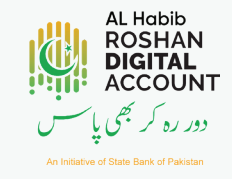

United States Citizens/residents are required to fill out the FATCA form.

Upload the filled and signed W-9 or W-8 document in the "document upload" section of the application.

| _                                                    |                                                     |      |
|------------------------------------------------------|-----------------------------------------------------|------|
| Foreign Accour                                       | nt Tax Complian                                     |      |
| institutions/jurisdictions that have agreed to adopt | It. FATCA seeks to establish US Persons hax status. |      |
| Ano You o US Citizen?                                | O Yes                                               | O No |
| Are you a US Green Card Holder?                      | O Yes                                               | O No |
| Are you paying any taxes in the US7                  | O Yes                                               | O No |
| Were you born in the US 1                            | O Yes                                               | O NO |
| Are any of your paraets a US Citizen?                | () Yes                                              | O No |
| Logree with FATCA Declaration                        |                                                     |      |
| Update                                               |                                                     |      |
|                                                      |                                                     |      |
|                                                      |                                                     |      |

**NOTE:** Overseas Pakistanis residing in any other country than U.S. need to check mark "NO" for all the questions.

### Bank AL Habib Limited

#### € Co in S / BAHLOfficial

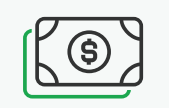

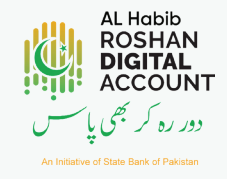

Select country of residence, enter Tax Identification Number (TIN) and click **Add Record** to save.

#### OR

If you do not pay tax or the employer pays tax for you or you do not have a tax number: leave the Tax Identification Number field empty, select from Reasons A, B or C and click Add Record to save.

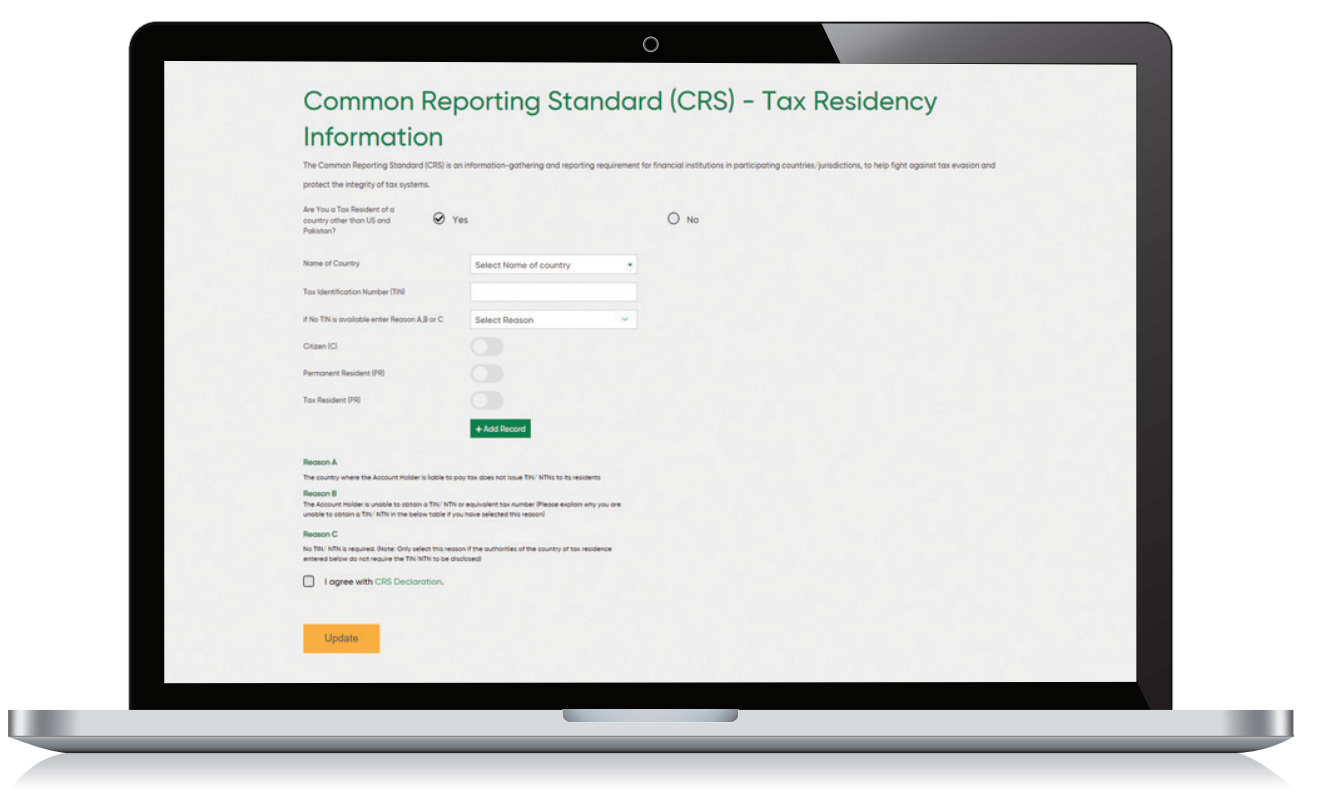

**NOTE:** For Example, **REASON A** will apply for Saudi Arabia, UAE and most of the middle eastern countries residents.

Please read the Reasons to identify the criteria you fit in and press **Add Record** to save the reason.

### Bank AL Habib Limited

#### foin y / BAHLOfficial

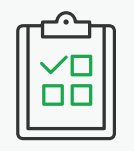

### Declarations

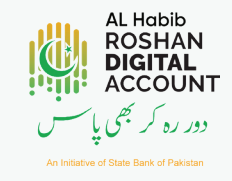

Check all declarations & click **Update** to proceed.

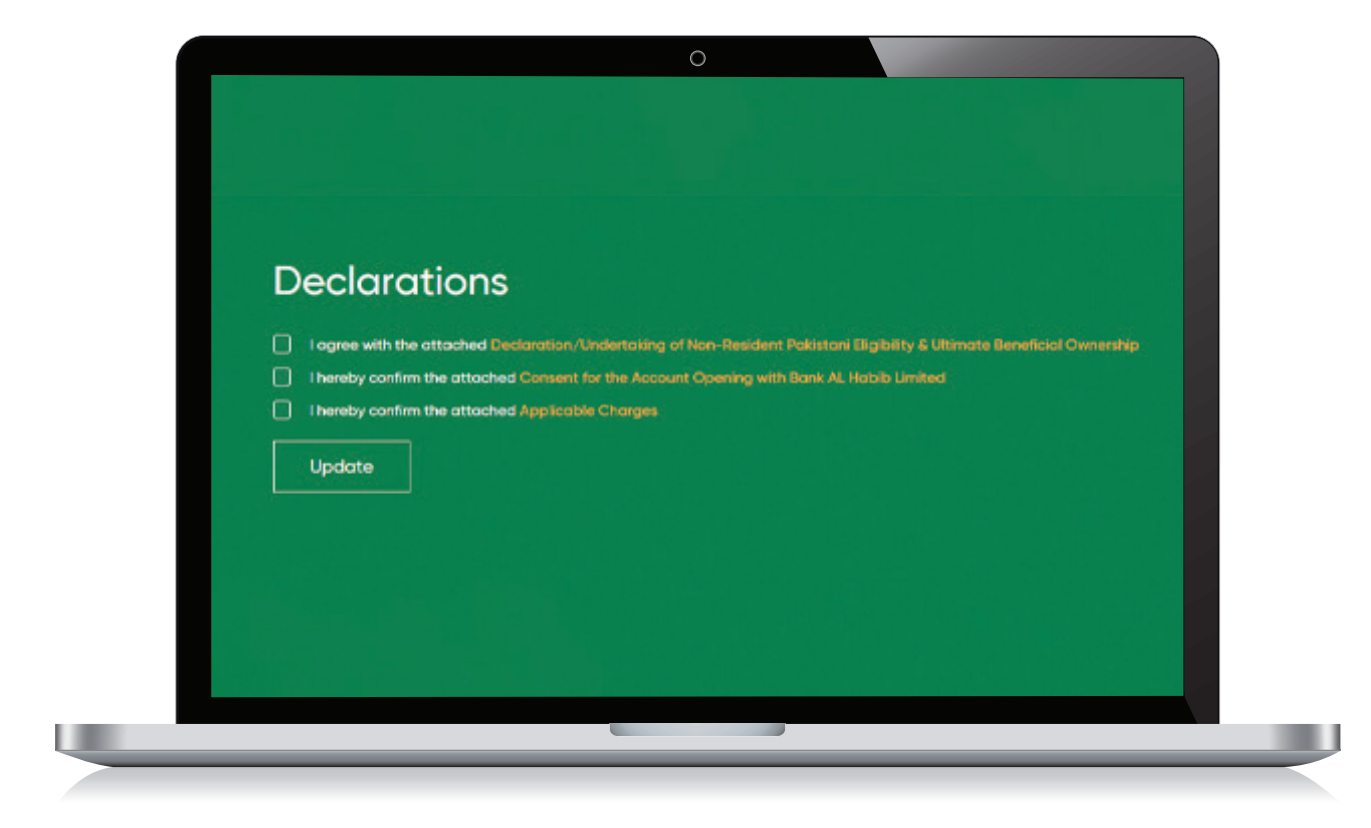

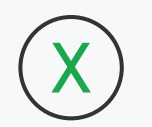

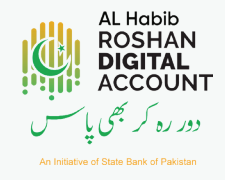

Upload all the documents listed in PDF, PNG, JPEG or JPEG format.

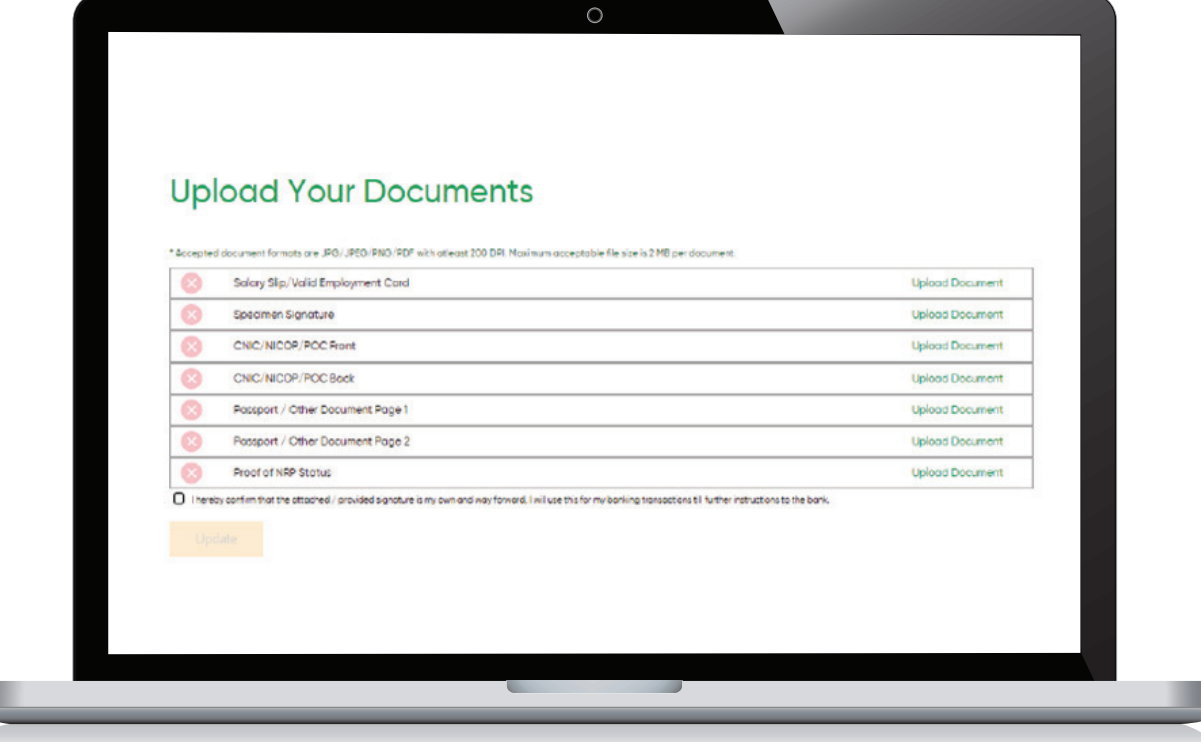

NOTE: All documents are mandatory to be submitted. Ensure that documents name do not have any special characters (.,-,/,!,@ etc...)

### Bank AL Habib Limited

#### ۩ in ♥ / BAHLOfficial

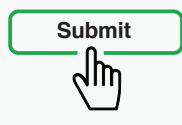

# **Upload Supporting Documents**

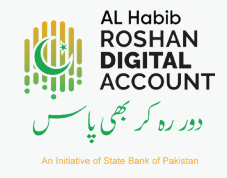

The correct documents will automatically be marked as "Green". Once all files are uploaded, check mark the declaration and click **Update** to proceed.

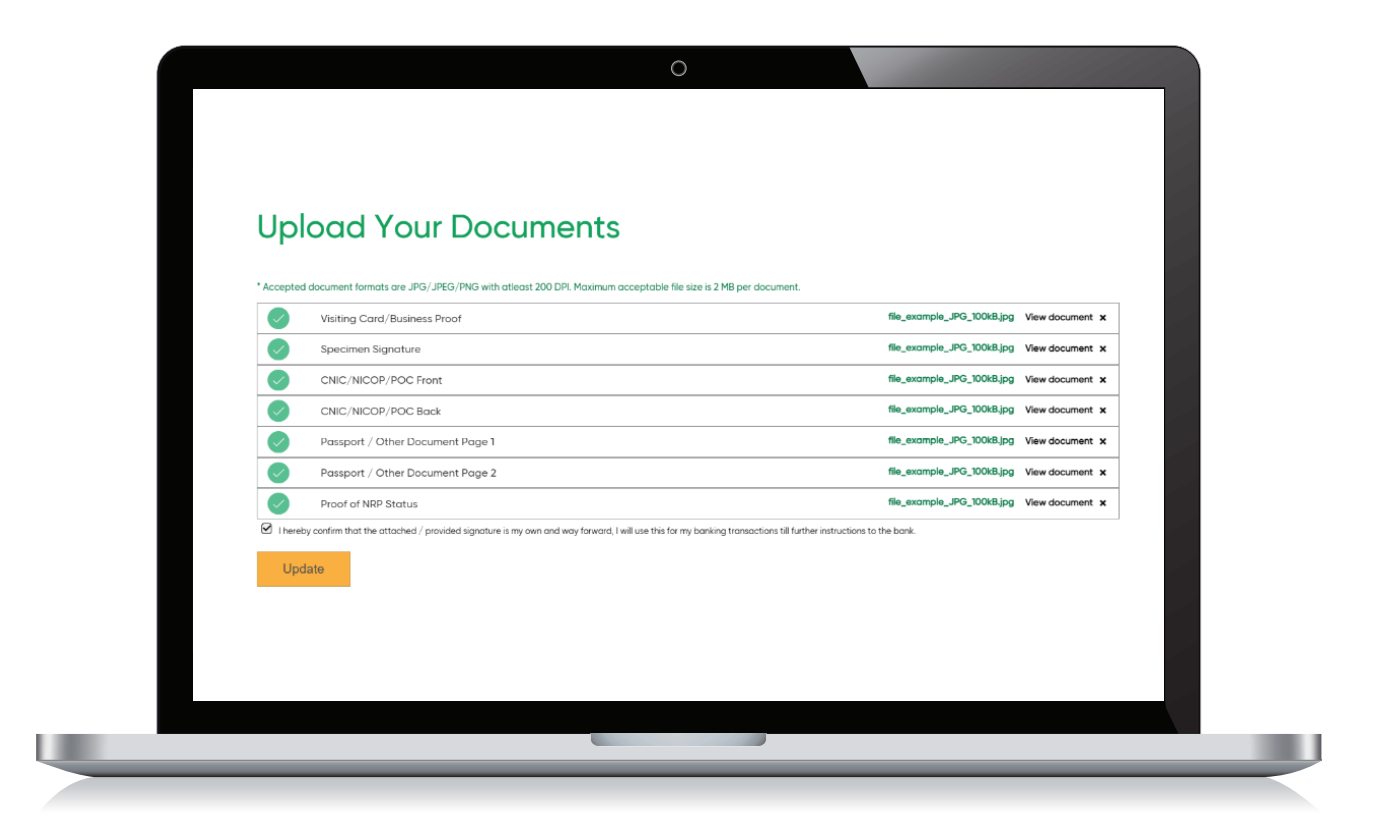

**NOTE:** All documents are mandatory to be submitted. Ensure that documents name do not have any special characters (.,-,/,!,@ etc...)

### Bank AL Habib Limited

#### foin S/BAHLOfficial

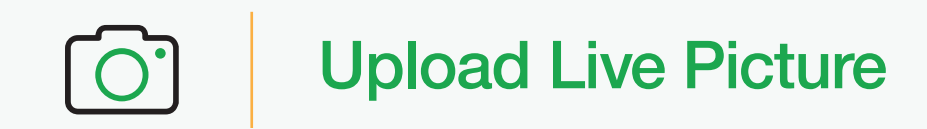

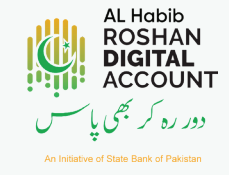

Allow camera access via POP UP or through browser settings & Click **Open Camera** to take a live picture.

|             | 0                                          |                                       |               |   |
|-------------|--------------------------------------------|---------------------------------------|---------------|---|
|             |                                            |                                       |               |   |
|             |                                            |                                       |               |   |
|             |                                            |                                       |               |   |
|             | Take Your                                  | Picture                               |               |   |
| Please allo | w access to the system camera and take a p | icture with your face clearly visible | in the frame. |   |
|             | Reload Ca                                  | imera                                 |               |   |
|             | Open Camera                                | Update                                |               |   |
|             |                                            |                                       |               |   |
|             |                                            |                                       |               |   |
|             |                                            |                                       |               |   |
|             |                                            |                                       |               |   |
|             |                                            |                                       |               |   |
|             |                                            |                                       |               | _ |

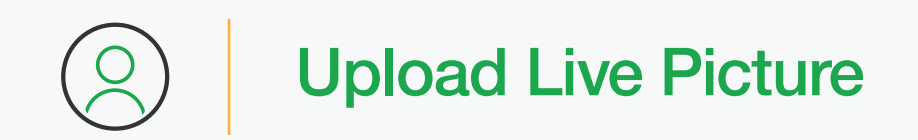

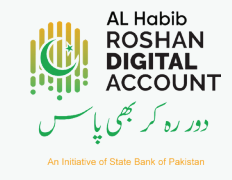

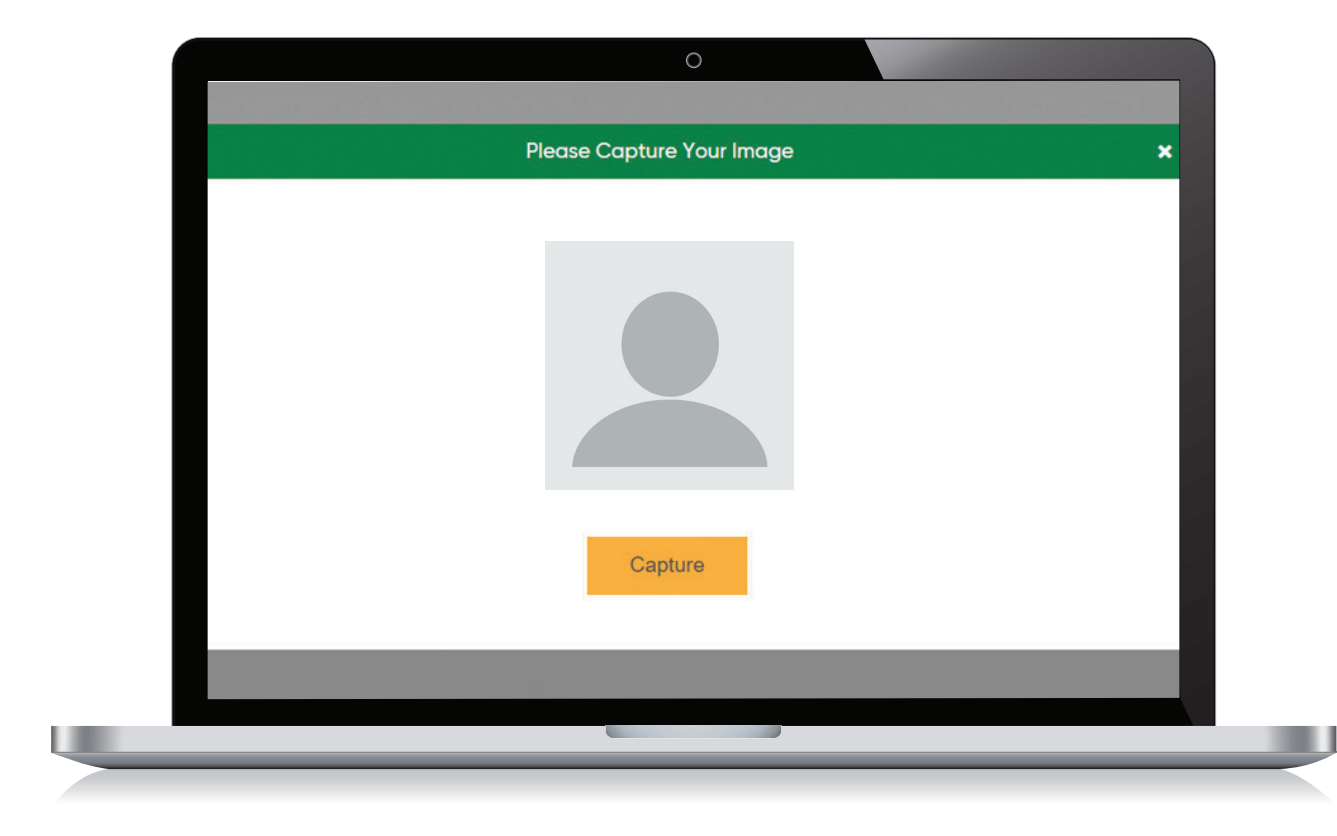

Take a clear picture by clicking **Capture** and update.

Bank AL Habib Limited

foiny/BAHLOfficial

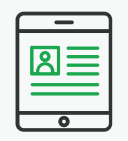

# **Review Your Application**

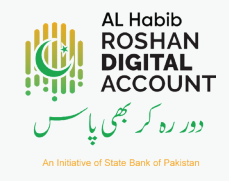

Review your application details and click **Submit** for processing. Click **Edit** if you need to make any changes.

| Basic Informati                       | on                           | Product and Ser                         | vices                      |  |
|---------------------------------------|------------------------------|-----------------------------------------|----------------------------|--|
| Full Name (Account Title)             |                              | Bonking Type                            |                            |  |
| Mobile Number                         | -                            | Account Type                            | 100                        |  |
| Email                                 | -                            | Product                                 |                            |  |
| CNIC                                  |                              | Operating Instructions                  | 1000                       |  |
| Mother's Maiden Name                  | -                            | Debit Card                              | -                          |  |
| Father's Name                         | -                            | Chequebook                              |                            |  |
| Country of Birth                      | -                            | Internet Banking                        |                            |  |
| ID Expiry Date                        | -                            | Euro                                    |                            |  |
| Date of Birth                         | -                            | Pound Sterling                          | -                          |  |
| Foreign/Overse                        | eas Information              | Pok Rupee                               | -                          |  |
| Possport / Other ID Num               | ×                            | US Dollor                               |                            |  |
| Country of Residence                  | -                            | Foreign Account                         | Tax Compliance Act (FATCA) |  |
| Nationality                           |                              | Are You a US Citizen                    | _                          |  |
| Professional an                       | d Personal Details           | Are you a US Green Card<br>Holder?      |                            |  |
| Occupation                            | -                            | Are you paying any taxes in             |                            |  |
| Name of Employer                      |                              | the US?                                 |                            |  |
| Job Title                             |                              | Were you born in the US ?               |                            |  |
| Permonent                             |                              | Are any of your parents a U<br>Citizen? | s                          |  |
| Profession Address                    |                              |                                         |                            |  |
| Current / Mailing Address             |                              |                                         |                            |  |
| Common Repo                           | rting Standard (CRS) - Tax I | Residency Information                   |                            |  |
| Are You a Tax Resident o<br>Pokistan? | a country other than US and  |                                         |                            |  |
| Submit >                              | Edit                         |                                         |                            |  |
|                                       |                              |                                         |                            |  |

€ Conversion (BAHLOfficial)

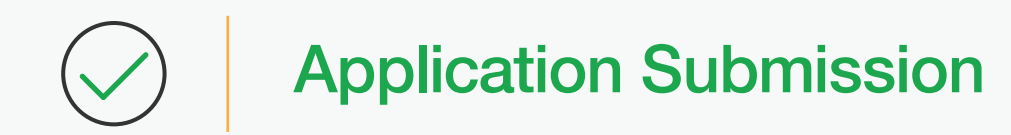

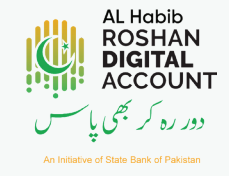

After successful submission, our representative will contact you for account opening.

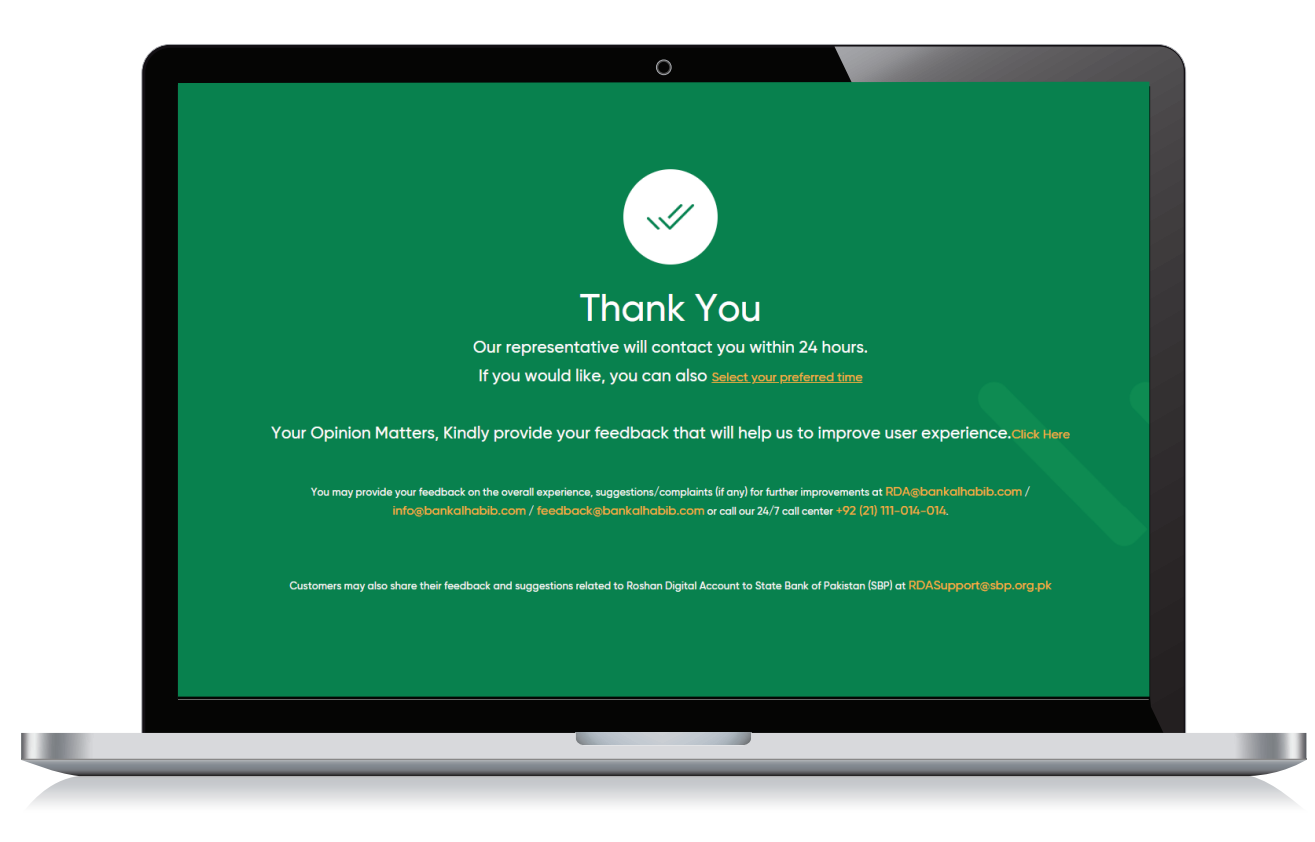

foin / BAHLOfficial

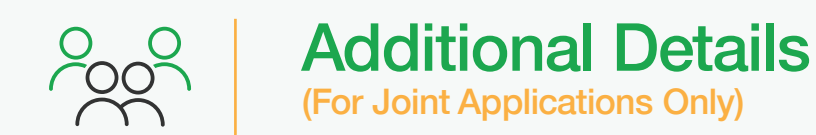

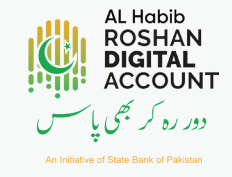

For **Joint Applications**, once the primary account holder enters all the details, the secondary account holder will access the application through clicking **Resume Application** via provided reference number on their email. The secondary applicant will fill in the application the same way as shown above.

Similarly once the Secondary applicant completes their application, the Primary applicant would be required to **Resume Application** with the provided reference and verify the secondary applicants' details and submit the application.

| Resume Application | n                             |  |
|--------------------|-------------------------------|--|
|                    |                               |  |
| Retrieve           | e Your Application            |  |
| Reference Number   |                               |  |
| Mobile Number      | Select Code 🗸                 |  |
| Email Address      |                               |  |
|                    | Submit Cancel                 |  |
|                    | Forgot your reference number? |  |
|                    |                               |  |
|                    |                               |  |
|                    |                               |  |